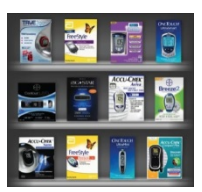

# Making the most of your glucose results....

When you attend the Grampian diabetes clinic, if you have your glucose monitor with you, with your permission, we can download you blood glucose meter using a software service called Diasend. Your doctor or nurse will then be able to discuss the results with you.

Would you like to download your blood Glucose results at home? You can use Diasend to download your glucose results at home. The results can then be displayed as charts and tables. These will help you better understand trends and patterns in your glucose readings. You can use the information to make changes to your diet, exercise or medication to improve your glucose control. You may need to order a cable to connect your meter to the computer. Some devices sync through a mobile device.

Please visit <u>www.diasend.com</u> (<u>https://diasend.com//en</u>), click the icon under help center and go thorough the information regarding the service. If you are interested, register for an account. A brief guide with instructions on installing the software and uploading your meter are provided in the accompanying leaflet.

You can share your results with the Grampian Diabetes team by using the clinic code

## 47-24134

Please note the downloads are not routinely monitored and if you need help you will need to contact the diabetes team using the helpline.

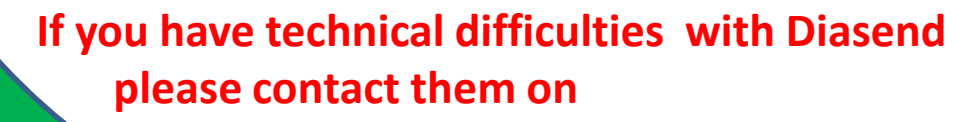

email: uk@diasend.com Tel: +44 20 7795 8191

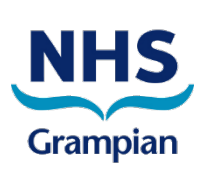

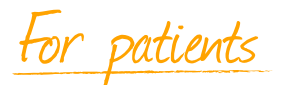

## glooko + diasend.

## Step 1: How to create a diasend® patient account

Go to www.diasend.com and click the **Register here** button.

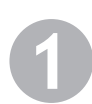

#### Login details

Enter your email address, which will be your username, as well as a password of your choosing for your diasend<sup>®</sup> Personal account. Click continue.

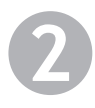

#### Personal information

Enter your personal information then click continue.

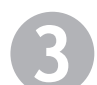

#### Share data with Grampian Diabetes Clinic

This step is only necessary if you want to share your data with your clinic . You can also enter it after your account has been created. Just log in and go to the "Account admin" tab.

| 2                                                                                    | 3                                                                                                    | 4                                                                                                    |
|--------------------------------------------------------------------------------------|----------------------------------------------------------------------------------------------------|----------------------------------------------------------------------------------------------------|
| Personal information                                                                 | Share data                                                                                                    | Confirm registration                                                                                                    |
| Repeat e-mail *                                                                      | send <sup>®</sup> The e-mail address                                                                                                    | you enter must be valid                                                                                                    |
|                                                                                      |                                                                                                    | *                                                                                                    |
|                                                                                      |                                                                                                    |                                                                                                    |
| 2                                                                                    | 3                                                                                                    | 4                                                                                                    |
| Personal information                                                                 | Share data                                                                                                    | Confirm registration                                                                                                    |
| rmation                                                                              | Data of List                                                                                                    | th (uppy, mm, dat) *                                                                                                    |
|                                                                                      | vate of birt                                                                                                    |                                                                                                    |
|                                                                                      | Gender *                                                                                                    | v                                                                                                    |
|                                                                                      | +                                                                                                    |                                                                                                    |
| 2                                                                                    | 3                                                                                                    | 4                                                                                                    |
| Personal information                                                                 | Share data                                                                                                    | Confirm registration                                                                                                    |
|                                                                                      |                                                                                                    |                                                                                                    |
| ess to your health care professi<br>and you can register it under ac                 | onal's Clinic ID at this time,<br>count information.                                                                                                    | you may register clinic IDs la                                                                                                    |
| 4                                                                                    | 47-241                                                                                                    | 34                                                                                                    |
| Grampian A                                                                           | duit Diabe                                                                                                    |                                                                                                    |
| 2                                                                                    | 3                                                                                                    | 4                                                                                                    |
| Personal information                                                                 | Share data                                                                                                    | Confirm registration                                                                                                    |
| stration<br>ensonal (Free)<br>end.com                                                | ☑ I approve the terms and co<br>diasend <sup>9</sup> Personal and that Di<br>my personal information to th<br>to deliver the service ordered,<br>receiving update information,<br>testing, news, marketing como<br>ther communications that co<br>me.                                                                                                    | onditions of<br>asend AB handles<br>extent necessary<br>I am open for<br>invites to product<br>munications and<br>wuld be of interest to<br>send <sup>®</sup> ?                                                                                                    |
| d; 1987-02-03<br>ype 1                                                               | (e.g. Facebook, Twitter, friend, co                                                                                                    | nre provider,)                                                                                                    |
| 2<br>Personal information                                                            | 3<br>Share data                                                                                                    | 4<br>Confirm registration                                                                                                    |
| ccount has now been registered,<br>lata to your diasend® Personal accou<br>computer. | nt, you will need the tool diasen                                                                                                    | id <sup>a</sup> Uploader (free of                                                                                                    |
|                                                                                      | 2 Personal information  Repeat e-mail*  Will be your user name for dia  Personal information  Last name*  Personal information  as to your health care profession  as to your health care profession  care and you can register it under and  as to your health care profession  as to your health care profession  as to your health care | 2 3   Personal information Share data   Personal information   2 3   Personal information Date of bir   2 3   Personal information Date of bir   2 3   Personal information Date of bir   2 3   Personal information Date of bir   2 3   Personal information Date of bir   2 3   Personal information Date of bir   2 3   Personal information Share data   3 Share data   47 -2411   Grampian Adult Diabbe   47 -2411   Grampian Adult Diabbe   Personal information   3   Personal information   47   9   2   3   Personal information   3   Personal information   3   Personal information   3   Personal information   3   Personal information   3   Personal information   3   Personal information   3   Personal information   3   Personal information   3   Personal information   3   Personal information   3   Personal information   3   Personal information   3   Personal information |

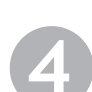

#### Confirm registration

Check the box to approve terms and conditions and confirm the registration. Click continue.

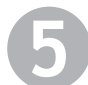

#### Download and install diasend® Uploader

Install diasend<sup>®</sup> Uploader on your PC or Mac, by clicking on the relevant icon. Follow the installation instructions on the screen.

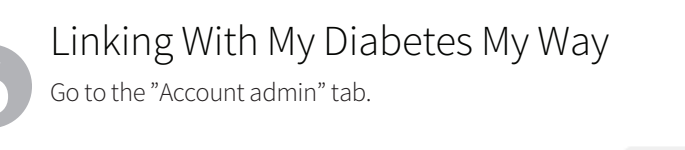

Click on -----> Expand registration form

Consents

Print to PDF

Tick the consent box if you want to share data with SCI-Diabetes or My Diabetes MyWay

Patient gives consent having data exported to SCI-Diabetes

Save the Changes

Save patient information

### glooko + diasend.

# Step 2: How to start uploading data to diasend®

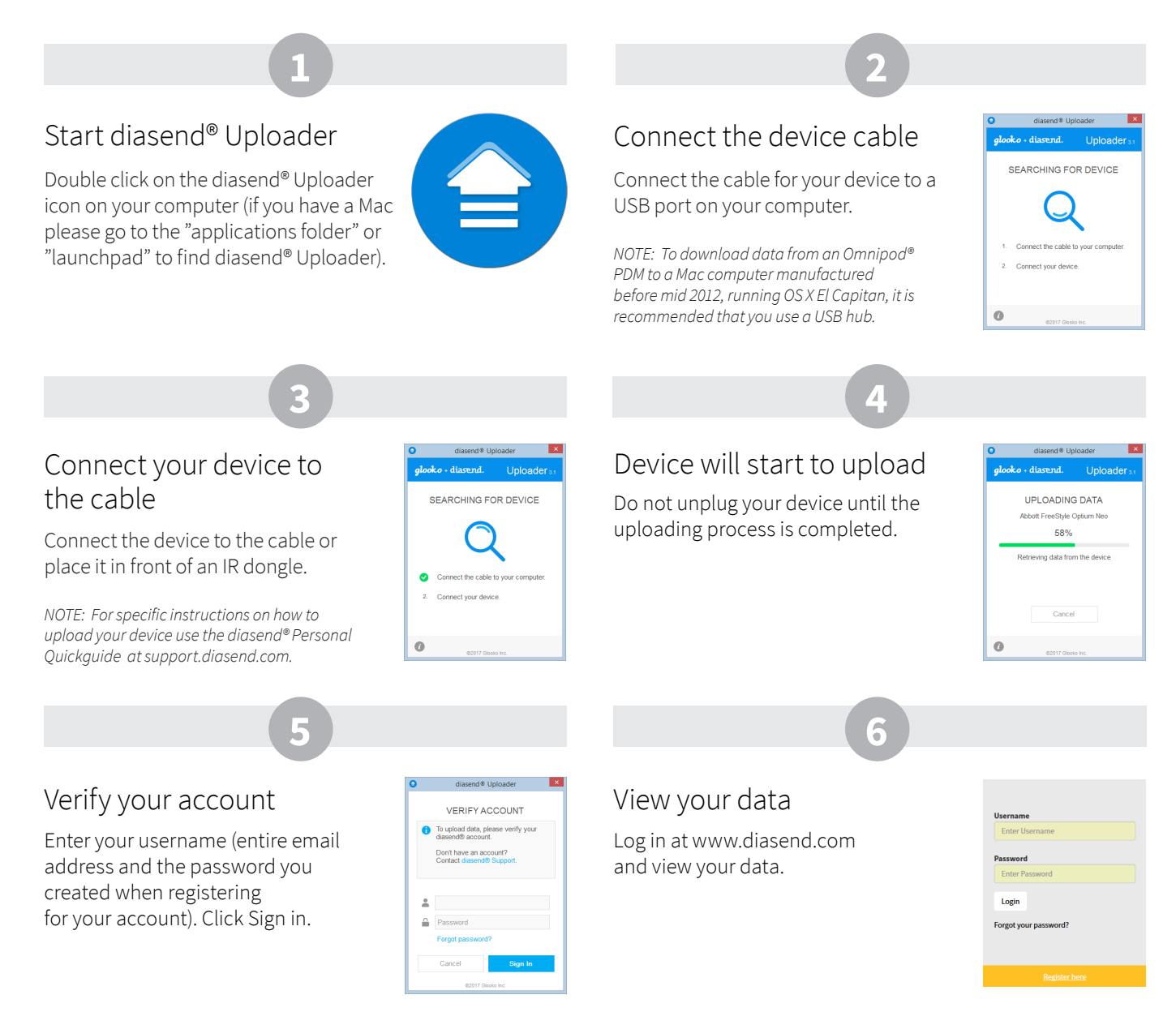

#### Examples of reports and charts

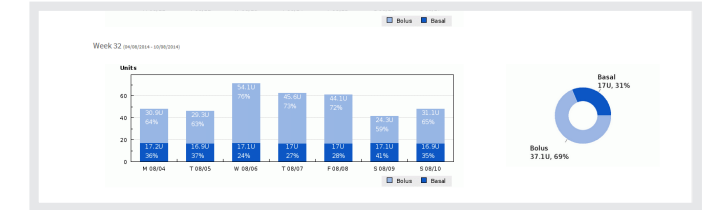

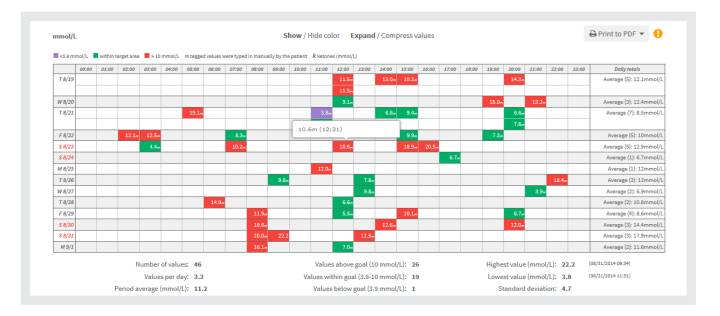

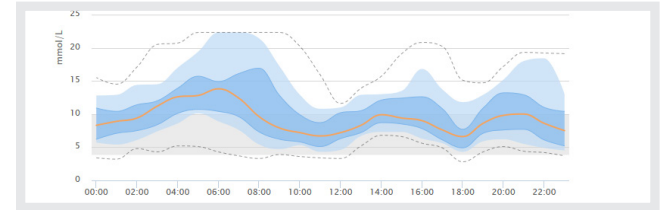

| Glucose CG<br>Average Aver<br>11.2 100<br>mmol/L mm                                                                                                    |                                                                                                    | SM                        | Insulin<br>Average daily dose<br>50.1 U               |                                                                                       | Carbs<br>Average carbs / day<br><b>75 g</b>                                 |                                                                    | Activity                                     |                                                            |                               |                |               |
|----------------------------------------------------------------------------------------------------|----------------------------------------------------------------------------------------------------|---------------------------|-------------------------------------------------------|---------------------------------------------------------------------------------------|-----------------------------------------------------------------------------|--------------------------------------------------------------------|----------------------------------------------|------------------------------------------------------------|-------------------------------|----------------|---------------|
|                                                                                                    |                                                                                                    | Average<br>10.1<br>mmol/L |                                                       |                                                                                       |                                                                             |                                                                    | Avg steps / day<br>4047<br>steps             |                                                            | Avg kcal / day<br>950<br>kcal | day            |               |
| SD = 4.7                                                                                                    | #=46                                                                                                    | SD = 4.1                  | #=3658                                                | SD = 10                                                                               | # days = 14                                                                 | SD = 81                                                            | #=18                                         | 40% of 100                                                 | 00 (target)                   | 38% of 2500 (t | arget)        |
| Avg # / day = 3.3 Avg # / day = 261.3 /                                                                                                    |                                                                                                    | Avg # bolus o             | Avg # bolus doses/day = 8.4                           |                                                                                       | Avg # / day = 1.3                                                           |                                                                    |                                              |                                                            |                               |                |               |
| ilucose (r<br>Glucose val                                                                                                    | mmol/L)<br>lues summary                                                                                                    |                           |                                                       | Inter                                                                                 | val                                                                         | Avg BG                                                             | #BG                                          | SD                                                         |                               | Above          |               |
| Glucose (r<br>Glucose val<br>verage (mn                                                                                                    | mmol/L)<br>lues summary<br>nol/L)                                                                                             |                           | 11.2                                                  | Inter<br>00:00-                                                                       | val<br>06:00                                                                | Avg BG                                                             | #BG                                          | SD<br>5.2                                                  |                               | Above<br>57%   |               |
| ilucose (r<br>Glucose val<br>verage (mn<br>ledian (mm                                                                                                    | mmol/L)<br>lues summary<br>nol/L)<br>10l/L)                                                                                   |                           | 11.2                                                  | Inter<br>00:00-<br>06:00-                                                             | val<br>06:00<br>08:00                                                       | Avg BG<br>12<br>11.1                                               | #BG<br>4<br>3                                | SD<br>5.2<br>2.8                                           |                               | Above<br>57%   |               |
| ilucose (r<br>Glucose val<br>verage (mn<br>ledian (mm<br>lighest valu                                                                                       | mmol/L)<br>lues summary<br>nol/L)<br>iol/L)<br>ie (mmol/L)                                                                    |                           | 11.2<br>10.6<br>22.2                                  | Inter<br>00:00-<br>06:00-<br>08:00-                                                   | val<br>06:00<br>08:00<br>10:00                                              | Avg BG<br>12<br>11.1<br>16.4                                       | #BG<br>4<br>3<br>6                           | SD<br>5.2<br>2.8<br>4.4                                    |                               | Above<br>57%   |               |
| Glucose (r<br>Glucose val<br>verage (mn<br>ledian (mm<br>lighest valu<br>owest valu                                                                         | mmol/L)<br>lues summary<br>nol/L)<br>nol/L)<br>te (mmol/L)<br>e (mmol/L)                                                      |                           | 11.2<br>10.6<br>22.2<br>3.8                           | Inter<br>00:00-<br>06:00-<br>08:00-<br>10:00-                                         | val<br>06:00<br>08:00<br>10:00<br>12:00                                     | Avg BG<br>12<br>11.1<br>16.4<br>6.6                                | #BG<br>4<br>3<br>6<br>3                      | SD<br>5.2<br>2.8<br>4.4<br>3.8                             |                               | Above<br>57%   | Below         |
| ilucose (r<br>Glucose val<br>iverage (mn<br>ledian (mm<br>lighest valu<br>owest valu<br>tandard de                                                          | mmol/L)<br>lues summary<br>nol/L)<br>iol/L)<br>ie (mmol/L)<br>e (mmol/L)<br>viation (SD)                                      |                           | 11.2<br>10.6<br>22.2<br>3.8<br>4.7                    | Inter<br>00:00-<br>06:00-<br>08:00-<br>10:00-<br>12:00-                               | val<br>06:00<br>08:00<br>10:00<br>12:00<br>14:00                            | Avg BG<br>12<br>11.1<br>16.4<br>6.6<br>9.1                         | #BG<br>4<br>3<br>6<br>3<br>10                | SD<br>5.2<br>2.8<br>4.4<br>3.8<br>2.1                      |                               | Above<br>57%   | Below<br>2%   |
| ilucose (r<br>Glucose val<br>iverage (mn<br>ledian (mm<br>lighest valu<br>owest valu<br>tandard de<br>alues per d                                           | mmol/L)<br>lues summary<br>nol/L)<br>iol/L)<br>e (mmol/L)<br>e (mmol/L)<br>viation (SD)<br>ay                                 |                           | 11.2<br>10.6<br>22.2<br>3.8<br>4.7<br>3.3             | Inter<br>00:00-<br>06:00-<br>08:00-<br>10:00-<br>12:00-<br>14:00-                     | val<br>06:00<br>08:00<br>10:00<br>12:00<br>14:00<br>16:00                   | Avg BG<br>12<br>11.1<br>16.4<br>6.6<br>9.1<br>11.4                 | #BG<br>4<br>3<br>6<br>3<br>10<br>8           | SD<br>5.2<br>2.8<br>4.4<br>3.8<br>2.1<br>3.4               |                               | Above<br>57%   | – Below<br>2% |
| Glucose (r<br>Glucose val<br>Iverage (mn<br>ledian (mm<br>lighest valu<br>owest valu<br>owest valu<br>tandard de<br>alues per d<br>lumber of v              | mmol/L)<br>lues summary<br>nol/L)<br>sol/L)<br>e (mmol/L)<br>e (mmol/L)<br>visition (SD)<br>ay<br>alues                       |                           | 11.2<br>10.6<br>22.2<br>3.8<br>4.7<br>3.3<br>46       | Inter<br>00:00-<br>06:00-<br>08:00-<br>10:00-<br>12:00-<br>14:00-<br>16:00-           | val<br>06:00<br>08:00<br>10:00<br>12:00<br>14:00<br>16:00<br>18:00          | Avg BG<br>12<br>11.1<br>16.4<br>6.6<br>9.1<br>11.4<br>13.6         | #BG<br>4<br>3<br>6<br>3<br>10<br>8<br>2      | SD<br>5.2<br>2.8<br>4.4<br>3.8<br>2.1<br>3.4<br>6.9        |                               | Above<br>57%   | Below<br>2%   |
| ilucose (r<br>Glucose val<br>verage (mn<br>ledian (mm<br>lighest valu<br>owest valu<br>owest valu<br>tandard de<br>alues per d<br>lumber of v<br>alues abov | mmol/L)<br>lues summary<br>nol/L)<br>iol/L)<br>ie (mmol/L)<br>e (mmol/L)<br>viation (SD)<br>ay<br>alues<br>e goal (10 mmol/L) |                           | 11.2<br>10.6<br>22.2<br>3.8<br>4.7<br>3.3<br>46<br>26 | Inter<br>00:00-<br>06:00-<br>08:00-<br>10:00-<br>12:00-<br>14:00-<br>16:00-<br>18:00- | val<br>06:00<br>08:00<br>10:00<br>12:00<br>14:00<br>16:00<br>16:00<br>20:00 | Avg BG<br>12<br>11.1<br>16.4<br>6.6<br>9.1<br>11.4<br>13.6<br>11.2 | #BG<br>4<br>3<br>6<br>3<br>10<br>8<br>2<br>2 | SD<br>5.2<br>2.8<br>4.4<br>3.8<br>2.1<br>3.4<br>6.9<br>3.9 |                               | Above<br>57%   | Below<br>2%   |